## **Paymanager Info**

### रोजाना एक प्रश्न

# rajsevak.com 👩

श्री विष्णु कुमार शर्मा वरिष्ठ अध्यापक संस्कृत राजकीय उच्च माध्यमिक विद्यालय जलवाना मेड़ता सिटी नागौर

### आज का टॉपिक

### प्राण (NPS) में Online नॉमिनी डिटेल Change की प्रक्रिया

#### कार्मिक अपने प्राण (NPS) कार्ड में online नॉमिनी डिटेल निम्न प्रकार अपडेट कर सकते है :-

- सर्वप्रथम Pran Subscriber Portal > <u>https://cra-nsdl.com/CRA/</u> को ब्राउजर में खोले
- यहाँ आपके सामने दो ऑप्शन दिखेंगे पहला Subscribers ओर दूसरा नोडल ऑफिसर, आपको Subscribers में अपनी ID पासवर्ड ओर कैप्चा फ़ीड करना है।
  - नोट- यूजर आईडी में अपने प्राण नंबर भरे और पासवर्ड आपने पहले जनरेट कर रखे होंगे वह भरे।
- अगर आप पहली बार लॉगिन हो रहे हो तो पासवर्ड में अपनी डेट ऑफ बर्थ भरे और कैप्चा भरने के बाद में सबमिट कर देवें।
- सबमिट करते ही आपके सामने NPS की मैन साइड ओपन होगी उसमें आपको पांच से छ ऑप्शन दिखाई देंगे, उसमें से आपको तीसरे ऑप्शन Demographic Changes पर क्लिक करना है।
- अब आपके सामने फोटो एंड सिगनेचर, बैंक डिटेल, नॉमिनी डिटेल, मोबाइल नंबर, ईमेल डिटेल और पता आदि चेंज करने की ऑप्शन दिखाई देंगे। उनमें से आपको जो भी ऑप्शन चेंज करना है उस पर क्लिक करें

#### NPS में ऑनलाइन नॉमिनी अपडेट की प्रक्रिया :

- मुख्य पेज पर तीसरा ऑप्शन Demographic Changes पर क्लिक करे ।
- अपडेट पर्सनल डिटेल्स विकल्प पर क्लिक करें। Add/update नॉमिनी डिटेल विकल्प पर क्लिक करें।
- क्लिक करते ही नॉमिनी का नाम, नॉमिनी के साथ रिलेशनशिप और फीसदी शेयर जैसे डिटेल सबमिट करें।
- नीचे नॉमिनी का एड्रेस भी भर सकते हैं, डिटेल फ़ीड करते ही एक बार डिटेल सेव करें।
- डिटेल चेक करें। अगर कुछ डिटेल गलत है तो मॉडिफाई पर क्लिक करके डाटा सही भरे फिर पुनः सेव करें।
- कंफर्म होने के बाद NSDLCRA पर रजिस्टर्ड मोबाइल नंबर पर एक ओटीपी (OTP) आएगा.
- वन-टाइम पासवर्ड (OTP) को सबमिट करें.

Note - अगर एनपीएस साइट पर आपके मोबाइल नंबर भी अपडेट नहीं है तो आप नॉमिनी अपडेशन के ऊपर ऑप्शन में मोबाइल और ईमेल आईडी अपडेट करें।

- इसके बाद ई-साइन विकल्प का चयन करें।
- Next NSDL Electronic Signature Service पेज ओपन होगा, ऊपर बॉक्स पर टिक करें।
- नीचे आधार नंबर भरें, ओटीपी जनरेट कर ओटीपी वेरिफाइ करें।
- वेरिफाइ करते ही एक ID नंबर जनरेट होगी।
- नीचे Download e-Sine file का ऑप्शन दिखाई देगा, ई साइन फाइल के ऑप्शन पर क्लिक करते ही एक फॉर्म डाउनलोड होगा। फोर्म को प्रिंट करें डीडीओ से सील साइन करवावे। जिला नोडल कार्यालय में जमा करावें।
- एक-दो दिन में NPS कार्यालय से रिक्वेस्ट अप्रूव होते ही ऑनलाइन नॉमिनी अपडेट हो जाएगी।

#### ध्यान योग्य पॉइंट :

हाल ही में ऑनलाइन नॉमिनी अपडेट करने के बाद डाउनलोड फॉर्म को बिना NPS कार्यालय में जमा किये ही कार्मिको के नॉमिनी अपडेट हो रही हैं, अतः आप भी ऑनलाइन प्रोसेस के कुछ दिन वेट करें।

अगर ७ दिन प्रतीक्षा के बाद भी ऑनलाइन नॉमिनी अपडेट नही होती है तो फॉर्म को DDO से सील साइन करवाकर जिला नोडल कार्यालय में जमा करवायें।

NOTE

उक्त सामग्री सामान्य जानकारी हेतु साथियों को उपलब्ध कराई गई है, जो राज्यादेशों और अन्य कारणों से असंगत हो सकती है, ऐसी स्थिति में राज्यादेश के आधार पर आवश्यक निर्णय लिए जावे, Paymanager Info समूह के सदस्य और rajsevak.com किसी भी प्रकार जिम्मेदार नहीं होंगे.